# UPBGE Skrypty Python

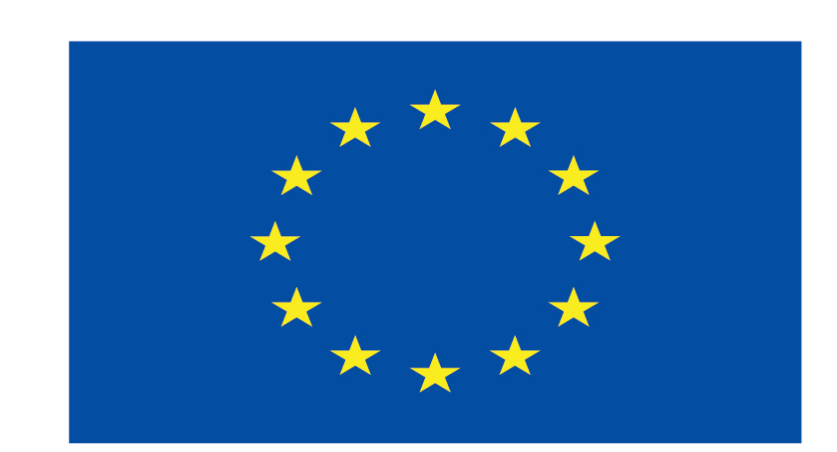

### Co-funded by the European Union

### **Co-runged by** the European Union

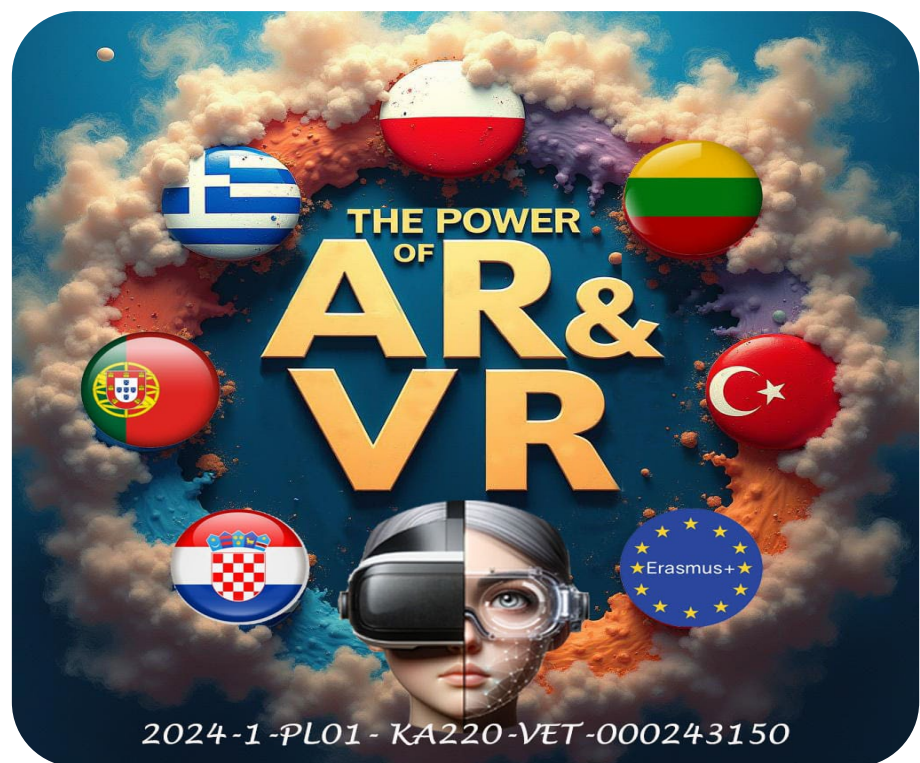

2024-1-PL01- KA220-VET-000243150

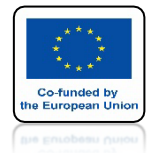

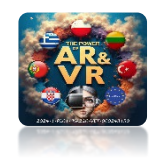

# ZACZNIJ JAK WCZEŚNIEJ

| Se | ensors v | 🗸 Sel 🛛 🔽 | Act | 🛃 Lini  | < 💽  | Stat | e |  |
|----|----------|-----------|-----|---------|------|------|---|--|
|    | e        | ube       |     | Add Set | nsor |      | ~ |  |
|    | Keyboard | left      | Ŕ   |         |      | ×    | P |  |
|    | Keyboard | right     | Å   |         |      | ×    | P |  |
|    | Keyboard | forward   | Ŕ   |         |      | ×    | P |  |
|    | Keyboard | backward  | Ŕ   |         |      | ×    | P |  |

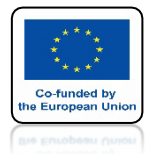

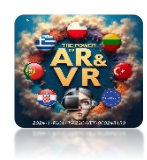

# PODZIEL OKNO NA POŁOWĘ

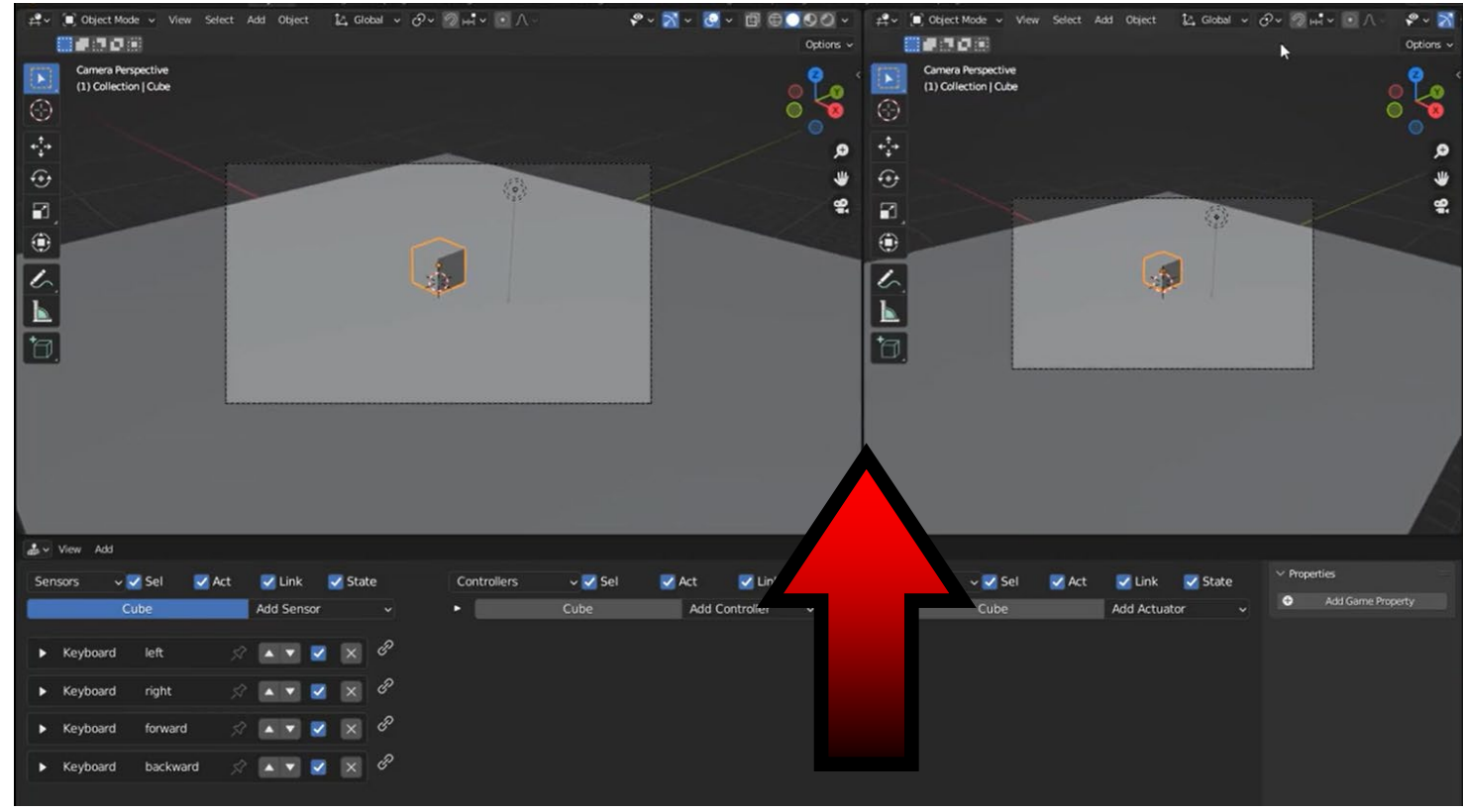

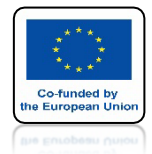

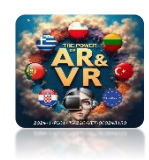

## W PRAWYM OKNIE WYBIERZ TEXT EDITOR

|           | 🕰 🔲 Object Mode 🗸      | View Selec | t Add Object  | 🛃 Glo     | obal v 🔗  | ~ 🤊 HH ~      | Λ -      | 🗞 ~           | t=~ @      | , p           |        |              | ∀~ ⊵ |
|-----------|------------------------|------------|---------------|-----------|-----------|---------------|----------|---------------|------------|---------------|--------|--------------|------|
| Options ~ | General                | A          | nimation      |           | Scripting |               | 1        | Data          |            | Collection    |        |              |      |
|           | + 3D Viewport          | Shift F5   | Tope Sheet    | Shift F12 | Text Ed   | ditor S       | hift F11 | - Outliner    | Shift F9   | llection      |        |              |      |
| ົ້ດີລົ    | T Image Editor         | Shift F10  | Timeline      | Shift F12 | 2 1/ 1    | Bricks Editor |          | Properties    | Shift F7   | Camera        |        |              |      |
| ŏ 🔞       | UV Editor              | Shift F10  | Graph Editor  | Shift F6  |           | Console       | Shift F4 | File Browser  | Shift F1   | Light         | V<br>O |              | 00   |
|           |                        | Shift F3   | 2 Drivers     | Shift F6  | 7         |               |          | Asset Browse  | r Shift F1 | Plane         | Ť      |              | 00   |
| ø         | 🔤 Texture Node Editor  | Shift F3   | Nonlinear Ani | mation    |           |               |          | 🗜 Spreadsheet |            |               |        |              |      |
| 44        | E Logic Node Editor    | Shift F3   |               |           |           |               |          | Preferences   |            |               |        |              |      |
|           | 🗐 Geometry Node Editor | Shift F3   |               |           |           |               |          |               |            |               |        |              |      |
|           | Shader Editor          | Shift F3   |               |           |           |               |          |               |            |               |        |              |      |
|           | Video Sequencer        | Shift FB   |               |           |           |               |          |               |            |               |        |              |      |
|           | -ф- Movie Clip Editor  | Shift F2   |               |           |           |               |          |               |            |               |        |              |      |
|           | 6                      |            | L.            |           |           |               |          |               |            |               |        |              |      |
|           | L I                    |            |               | 1         |           |               |          |               |            |               |        |              |      |
|           |                        |            |               |           |           |               |          |               | 8~         | م             |        |              | ~    |
|           | 1                      |            |               |           |           |               |          |               | 🔐 🗉 o      | ube           |        |              | \$   |
|           |                        | L          |               |           |           |               |          |               | ~          | Cube          |        |              |      |
|           |                        |            |               |           |           |               |          |               | _          |               |        |              |      |
|           |                        |            |               |           |           |               |          |               | '⊡' × Ac   | tivity Cullin | 9      |              |      |
|           |                        |            |               |           |           |               |          |               | Pł         | nysics        |        | Logic        |      |
|           |                        |            |               |           |           |               |          |               | A: Pł      | vsics Radiu   | s 0 m  | Logic Radius | 0.m  |

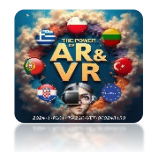

Co-funded by he European Uni

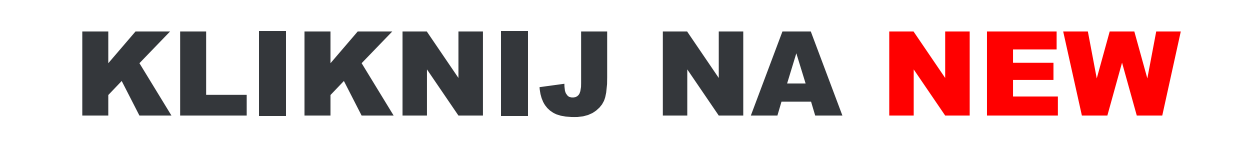

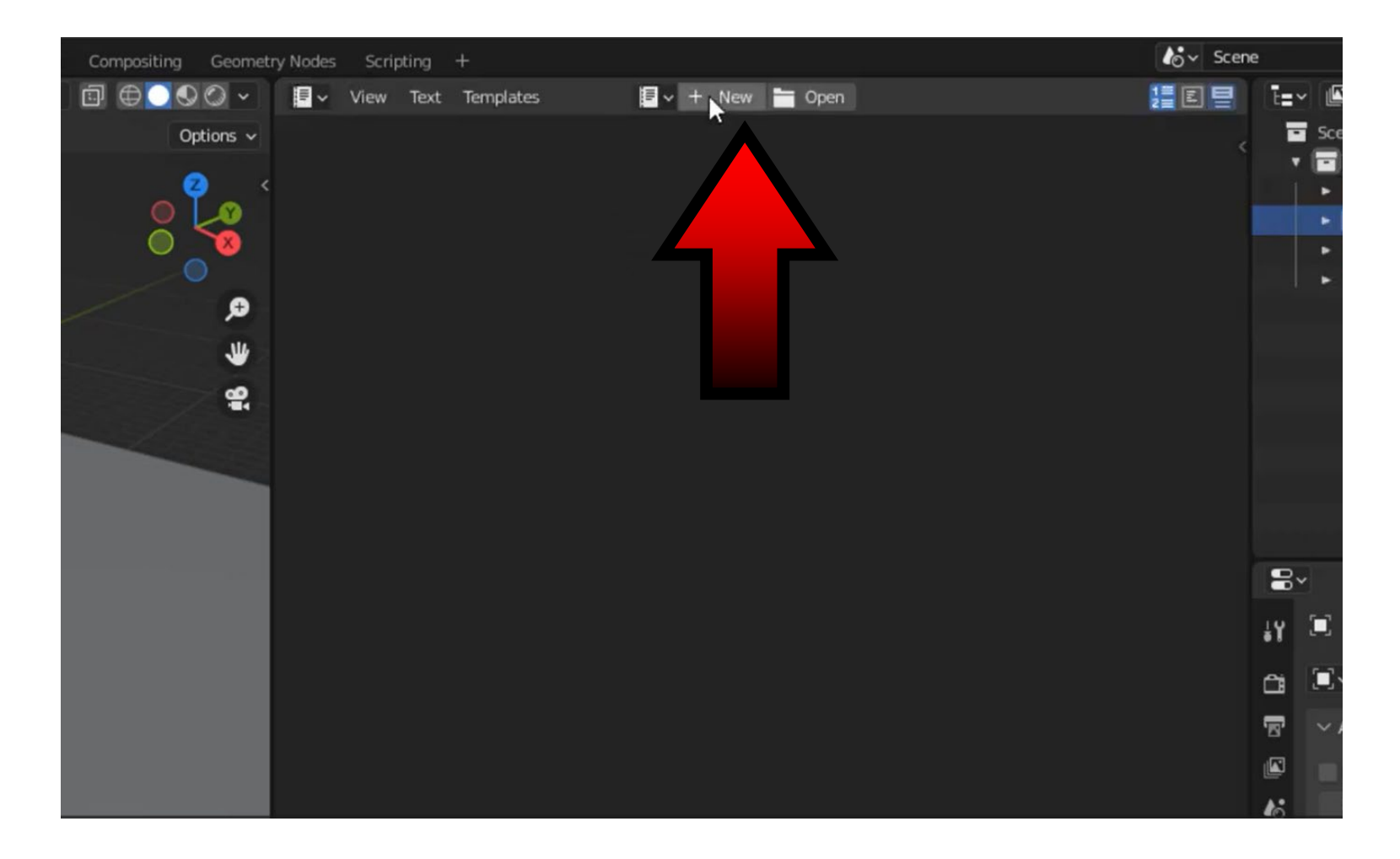

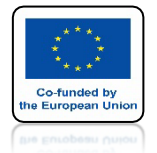

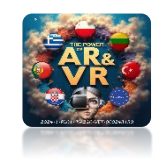

## MAMY MOŻLIWOŚĆ PISANIA SKRYPTÓW

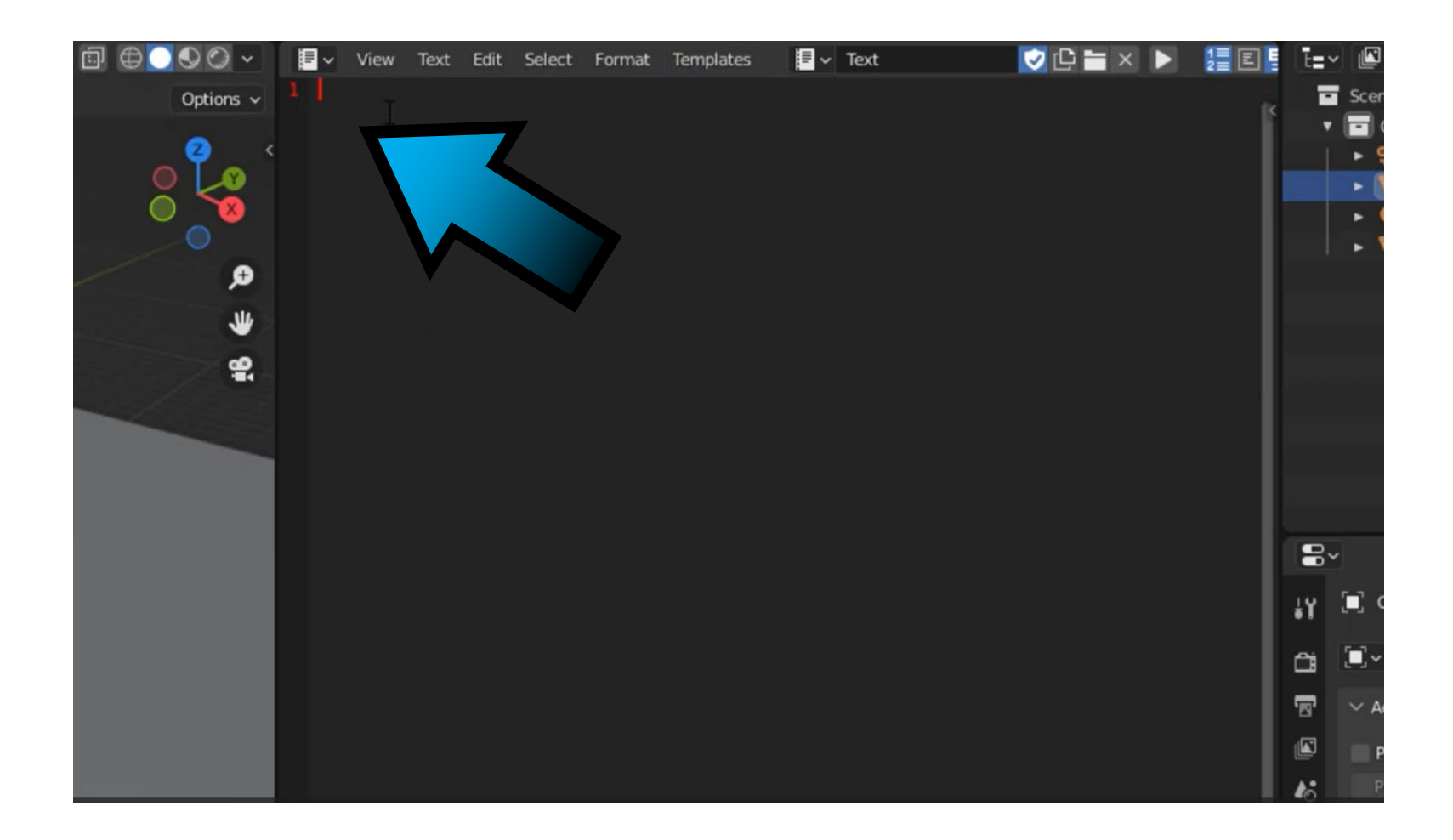

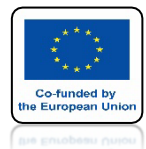

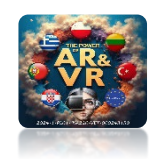

## OKREŚL NAZWĘ I ZAPISZ SKRYPT

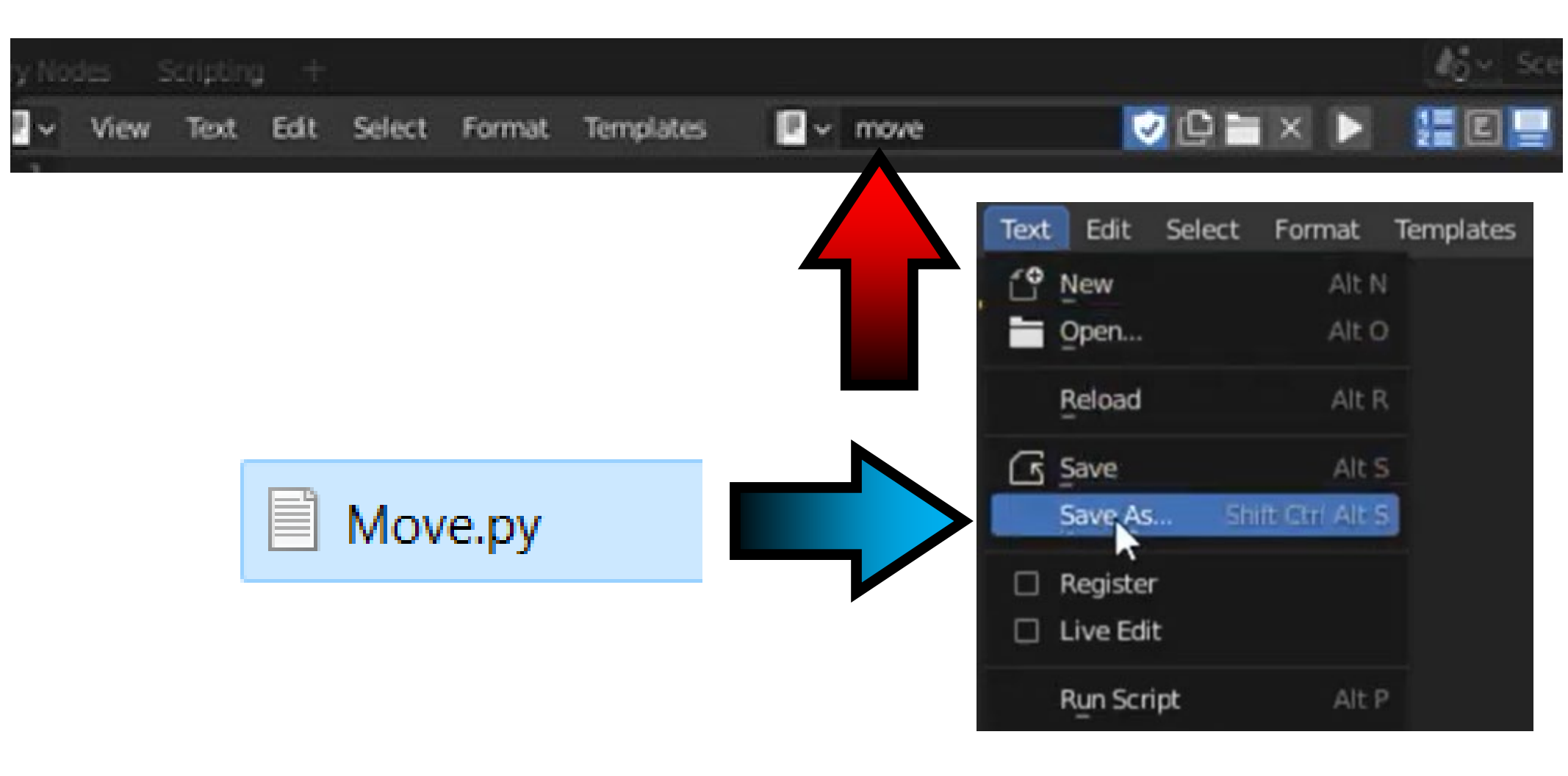

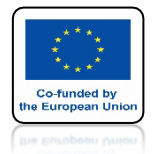

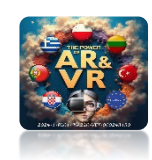

## WCONTROLLERS WYBIERZ PYTHON

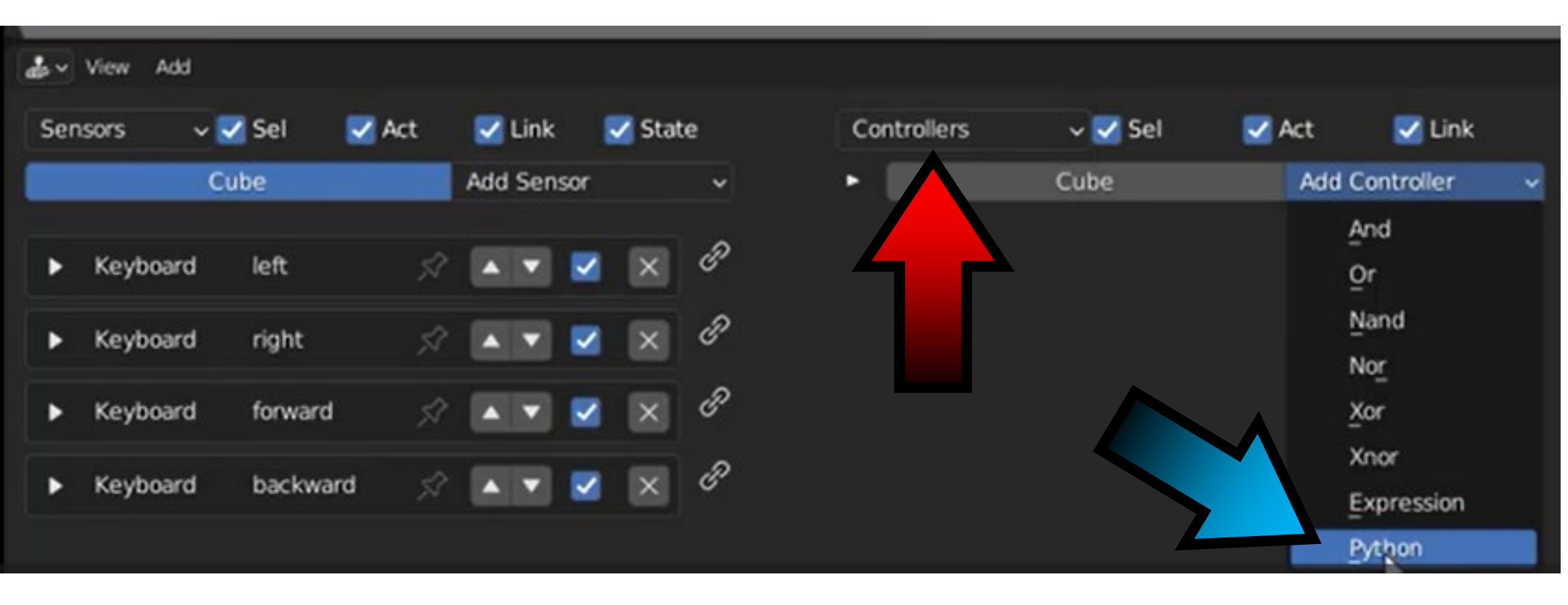

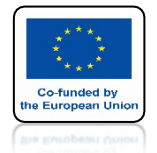

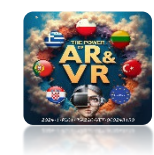

## ZAZNACZ LUB WPROWADŹ NAZWĘ

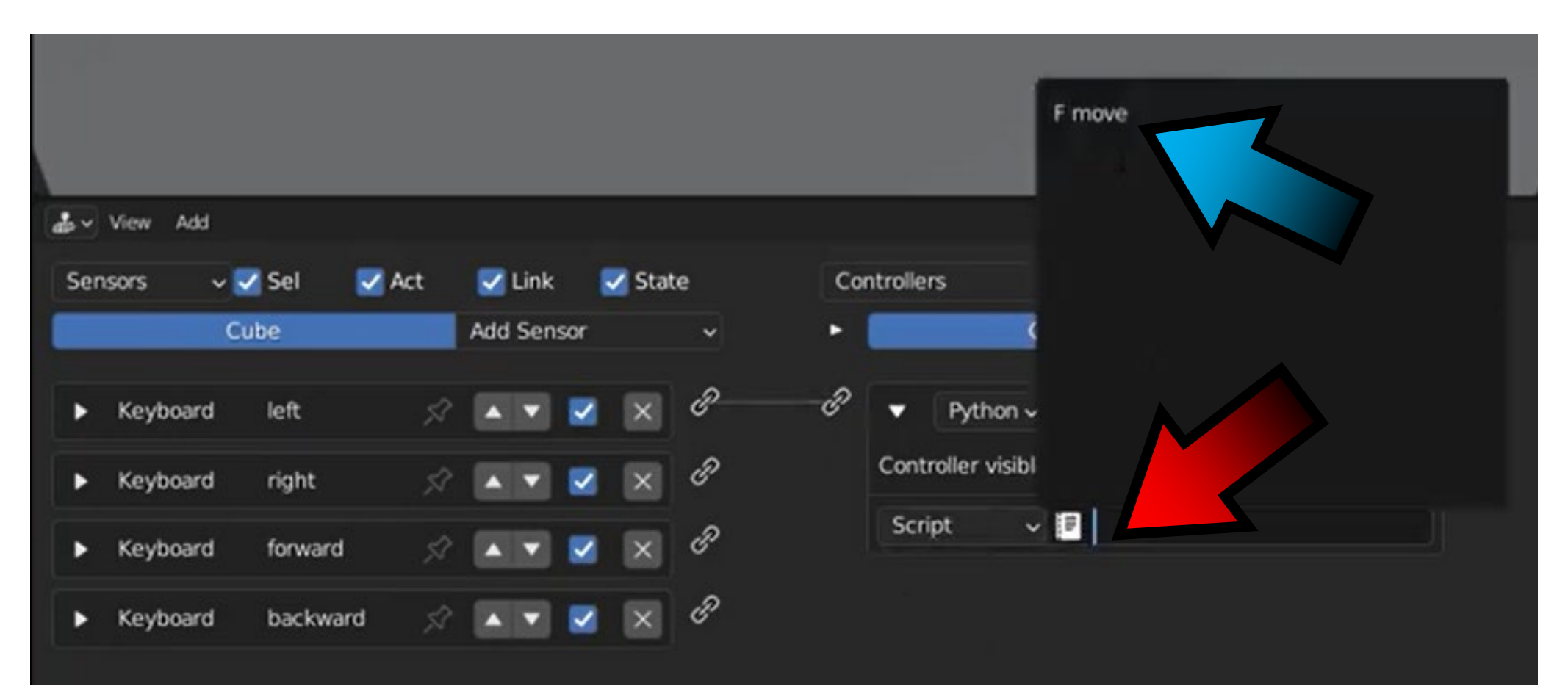

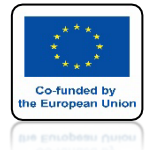

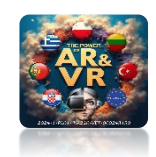

## TE POZYCJE POWINNY BYĆ TAKIE SAME

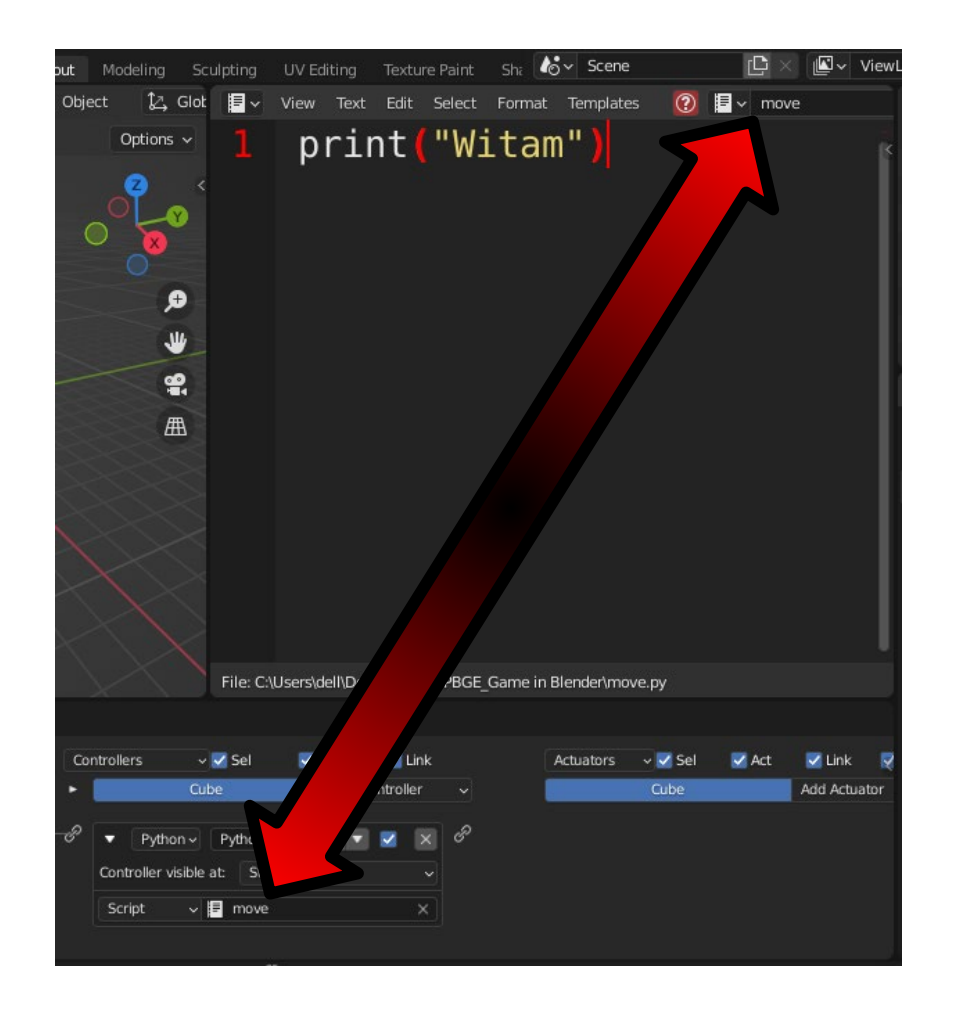

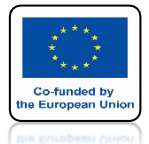

View Text Edit Select Format Templates

from bge import logic

## **POWER OF AR AND VR**

■ v move

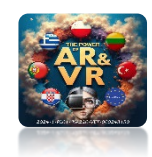

## TO JEST IMPORT Z LOGIC BRICKS EDITOR

| General               |           | Animation         |           | Scripting      | D                  | ata           |         |
|-----------------------|-----------|-------------------|-----------|----------------|--------------------|---------------|---------|
| 🗚 3D Viewport         | Shift F5  | •≣• Dope Sheet    | Shift F12 | Text Editor    | Shift F11          | Outliner      | Shift F |
| Image Editor          | Shift F10 | C Timeline        | Shift F12 | a Logic Bricks | Editor             | Properties    | Shift F |
| UV Editor             | Shift F10 | 🤣 Graph Editor    | Shift F6  | Python Cr      |                    | File Browser  | Shift F |
|                       | Shift F3  | 2 Drivers         | Shift F6  | 🗊 Info         | icks Editor tools. | Asset Browser | Shift F |
| Texture Node Editor   | Shift F3  | 리코 Nonlinear Anir | mation    | 4              | 9                  | Spreadsheet   |         |
| Seometry Node Editor  | Shift F3  |                   |           |                | ł                  | Preferences   |         |
| Shader Editor         | Shift F3  |                   |           |                |                    |               |         |
| ビ Video Sequencer     | Shift F8  |                   |           |                |                    |               |         |
| -ф- Movie Clip Editor | Shift F2  |                   |           |                |                    |               |         |

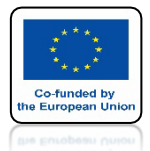

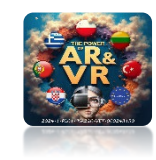

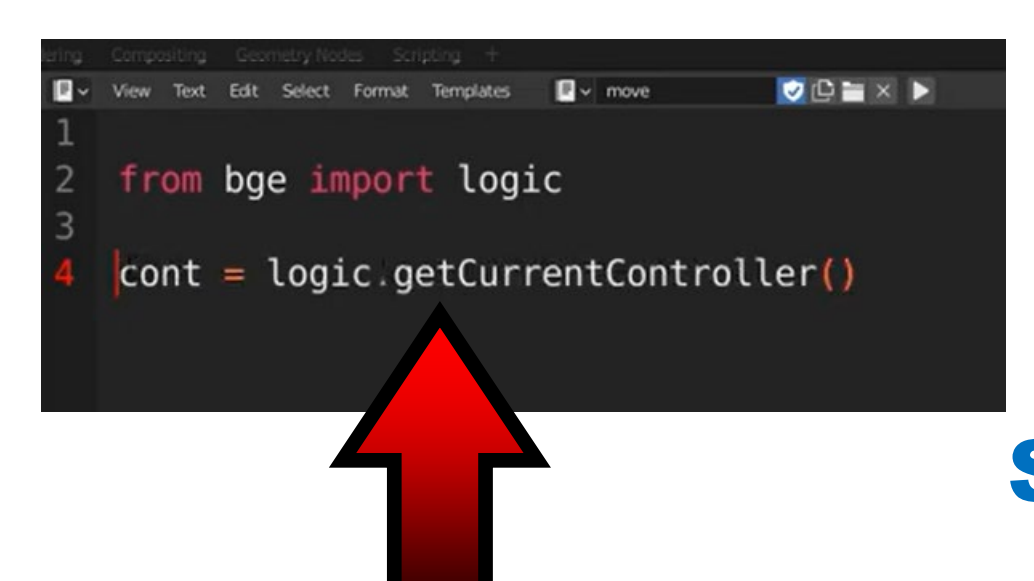

## TO JEST POBRANIE USTAWIEŃ Z CONTROLLER KTÓRY JEST SKRYPTEM PYTHON'A

| Sen | isors 🗸  | 🗸 Sel 🛛 🔽 | Act | 🗹 L   | .ink   | 🗹 State  |   | Controllers | 🗸 🏹 Sel | Act | 🛃 Link     |  |
|-----|----------|-----------|-----|-------|--------|----------|---|-------------|---------|-----|------------|--|
|     | C        | ube       |     | Add 9 | Sensor |          |   | -           | Cube    | Add | Controller |  |
|     |          |           |     |       |        |          |   |             |         |     | And        |  |
| •   | Keyboard | left      |     |       | - 2    |          |   |             |         |     | Or         |  |
|     | Kevboard | right     | \$  |       |        |          |   |             |         |     | Nand       |  |
|     |          |           |     | -     |        |          | ~ |             |         |     | Nor        |  |
|     | Keyboard | forward   | 57  |       | •      | $\times$ | P |             |         |     | Xor        |  |
|     |          |           |     | -     | -      |          | D |             |         |     | Xnor       |  |
|     | Keyboard | backward  |     |       | × ×    |          | · |             |         |     | Expression |  |
|     |          |           |     |       |        |          |   |             |         |     | Python     |  |

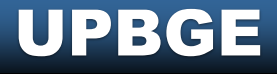

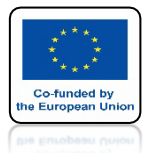

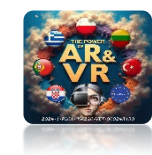

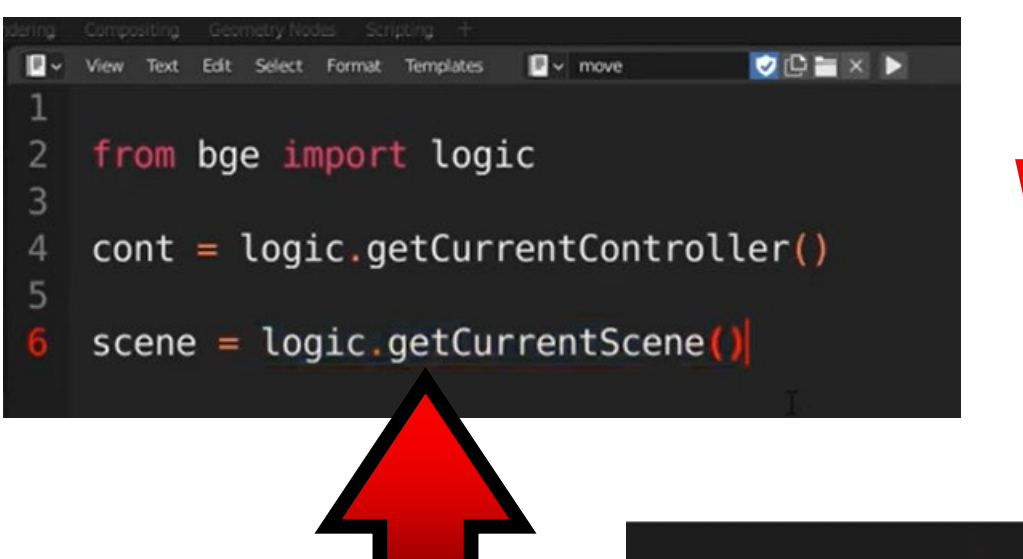

# TUTAJ WSKAZUJEMY SCENE

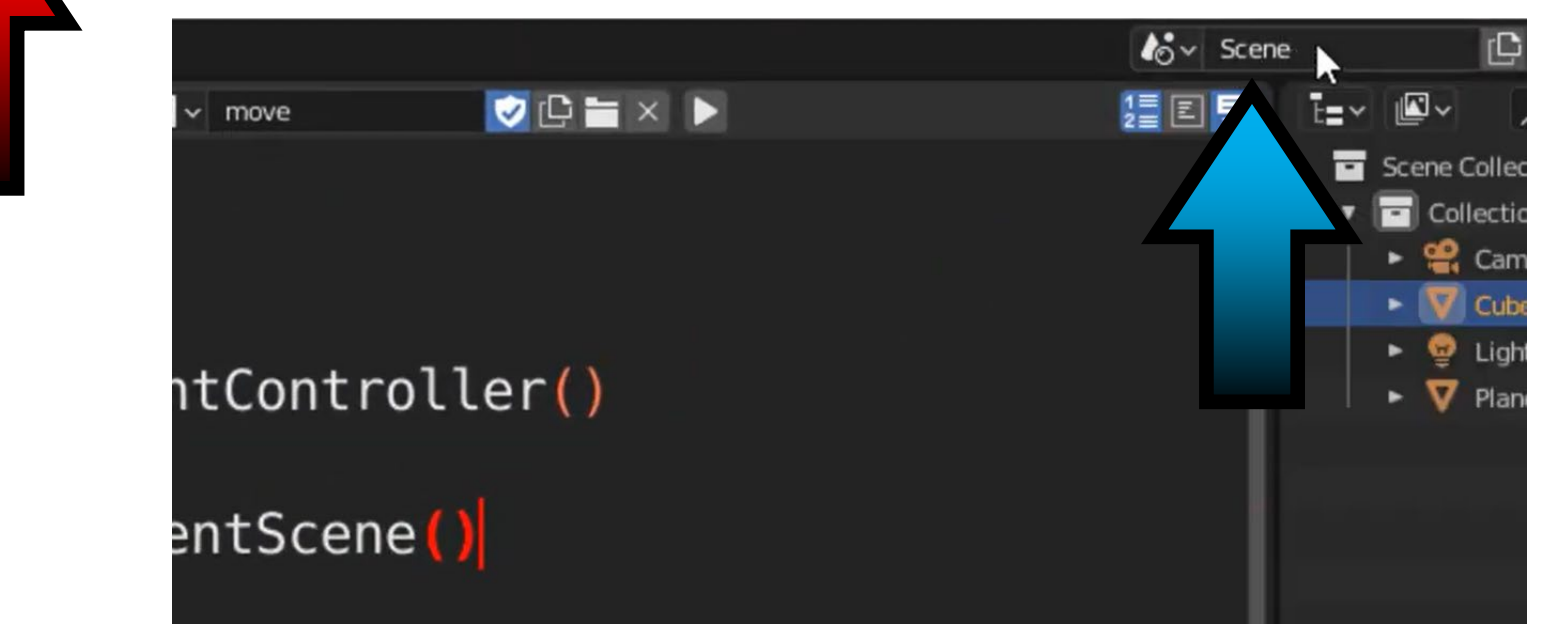

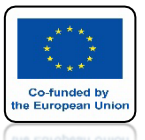

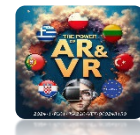

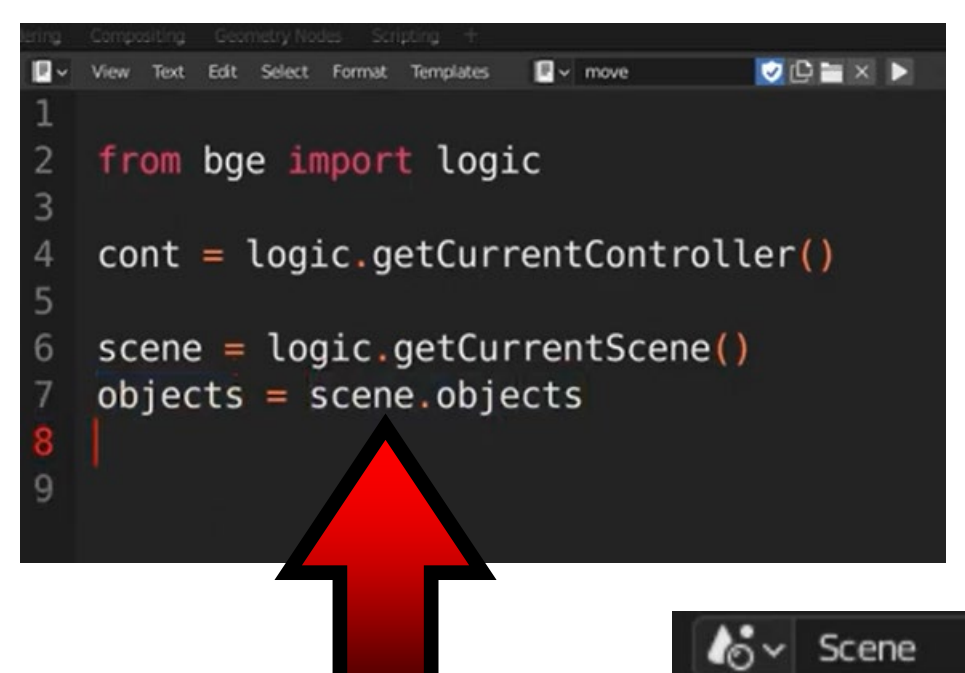

## TUTAJ DEFINIUJEMY DOSTĘP DO OBJEKTÓW Z PRZYDZIELONEJ SCENY

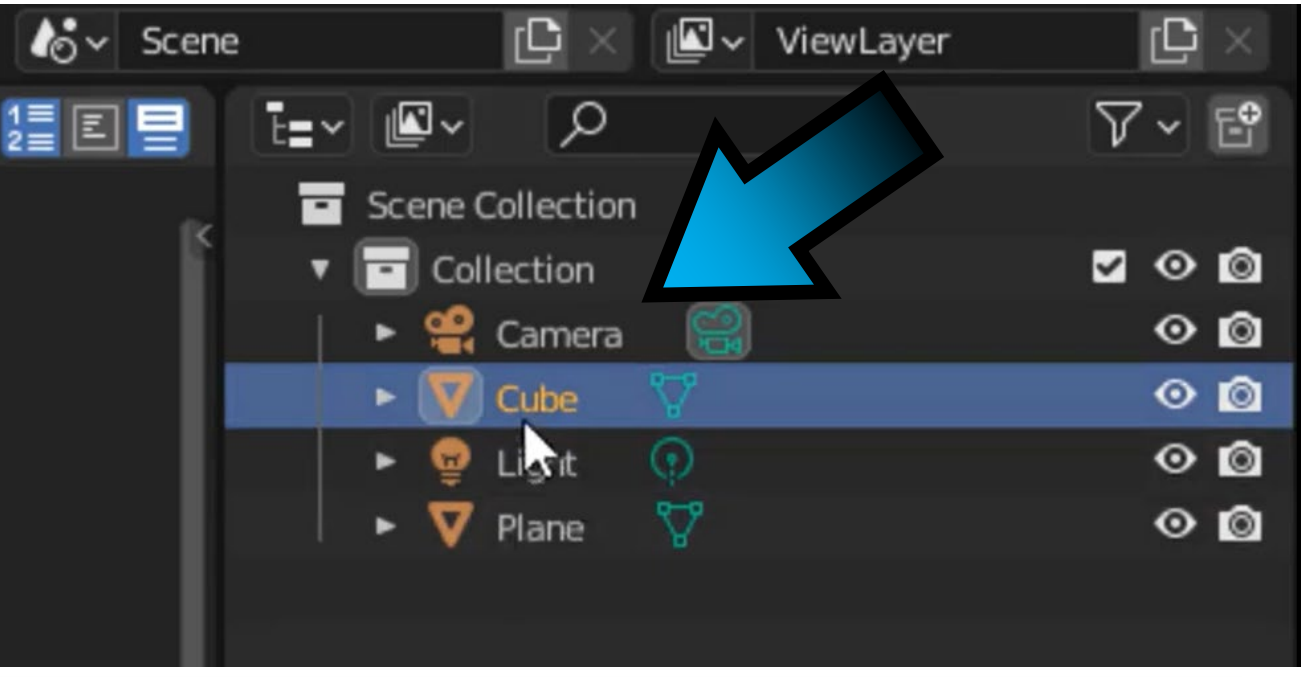

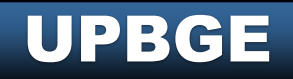

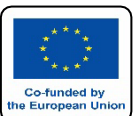

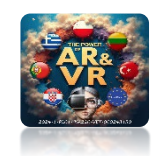

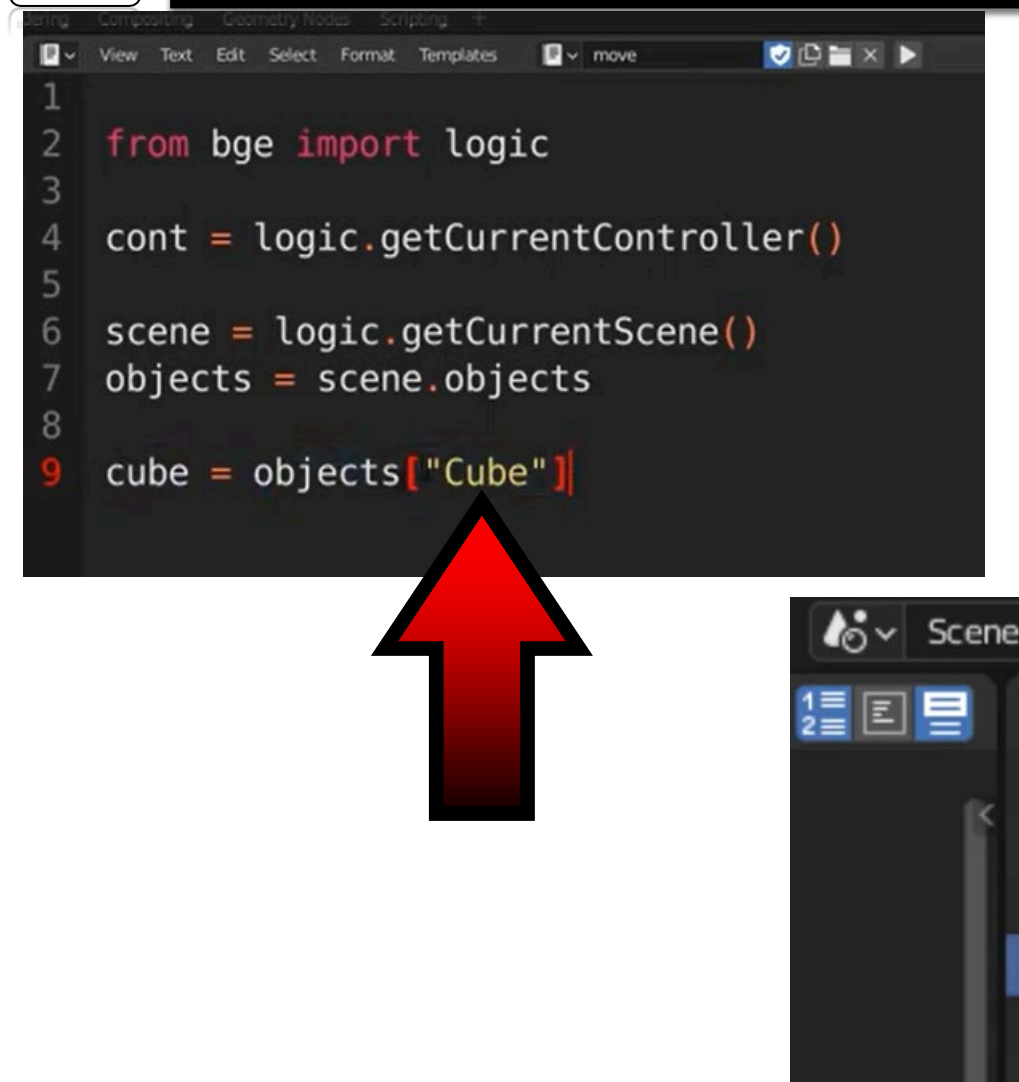

## PRZYDZIELENIE ZMIENNEJ DO NAZWY OBJEKTU

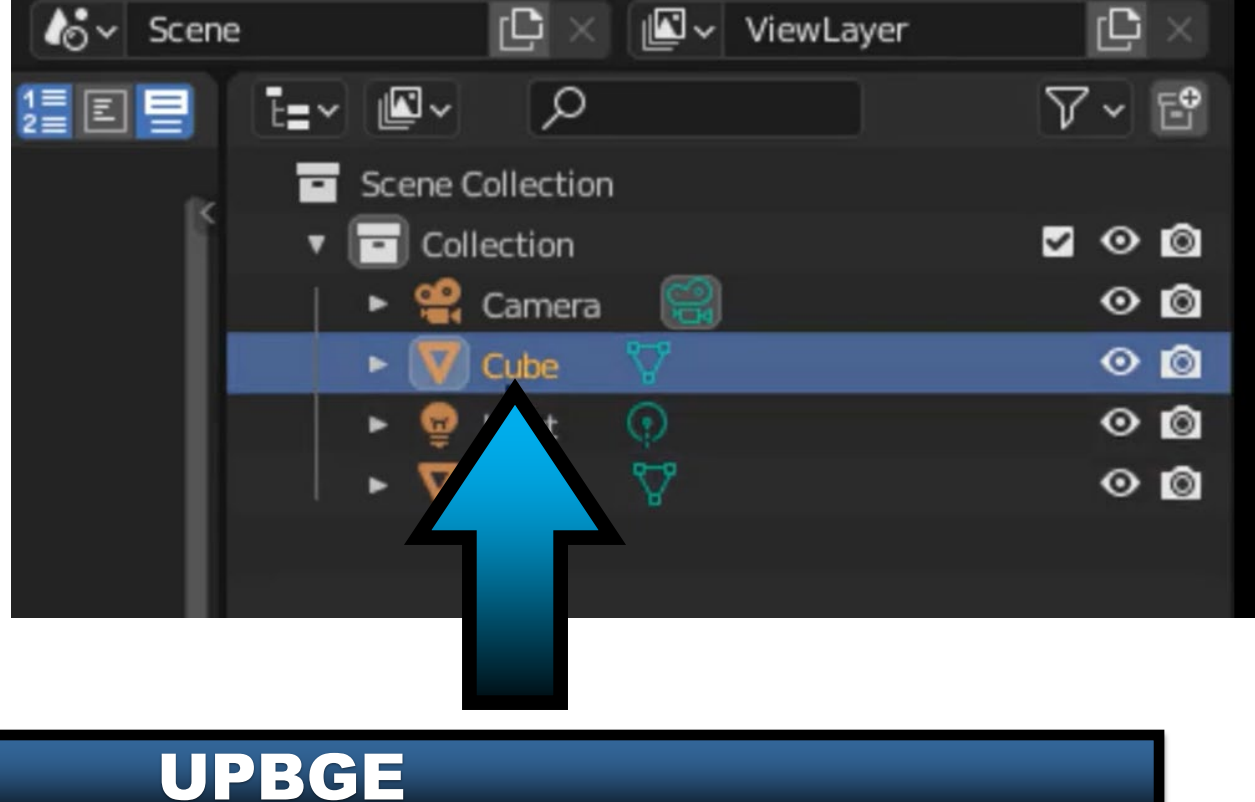

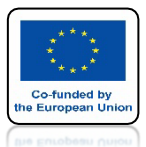

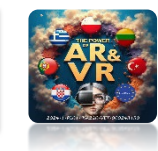

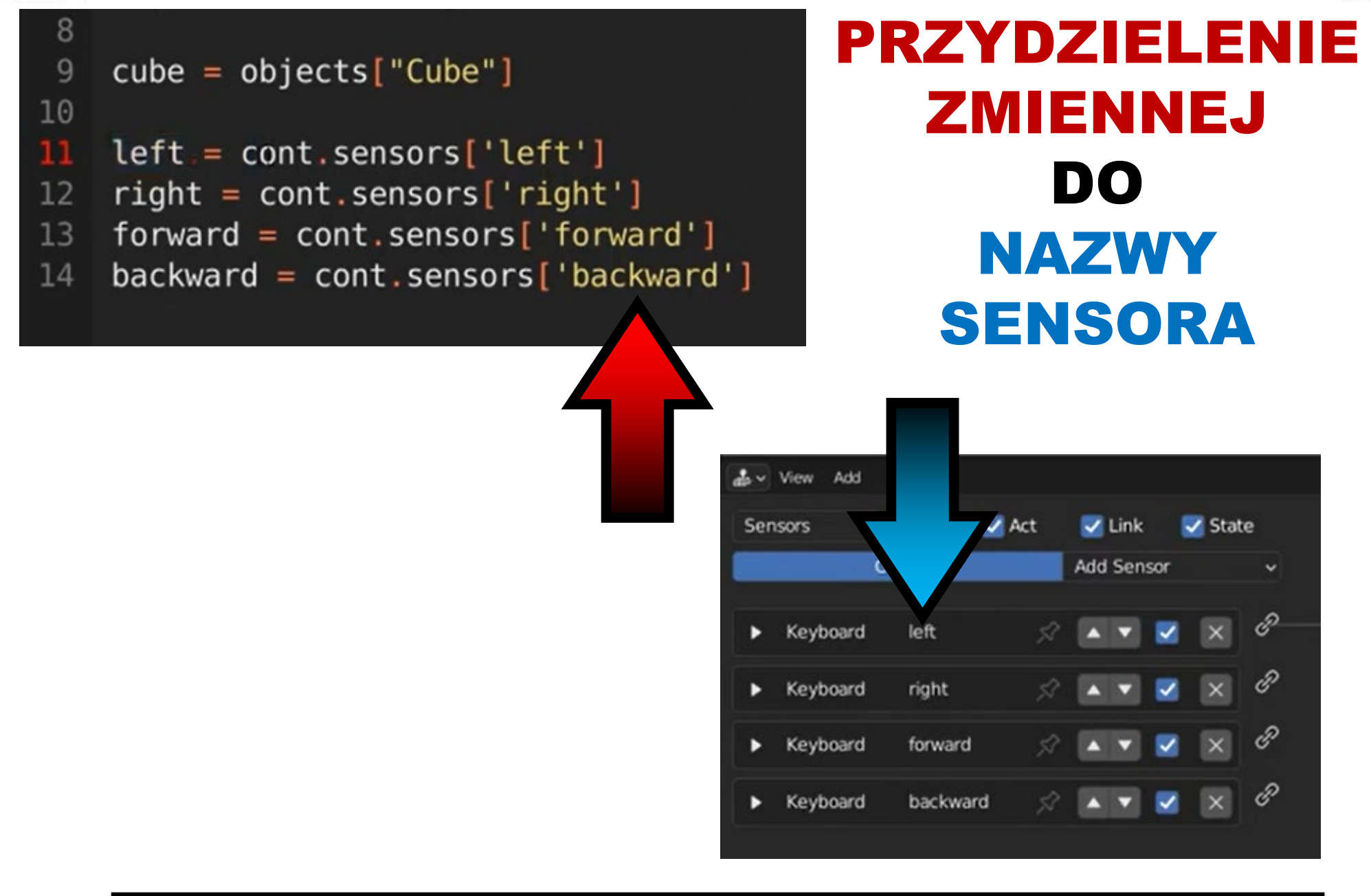

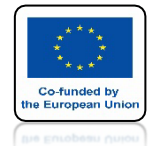

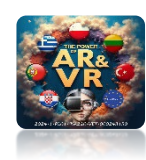

# POŁĄCZENIE SENSORS Z CONTROLLERS

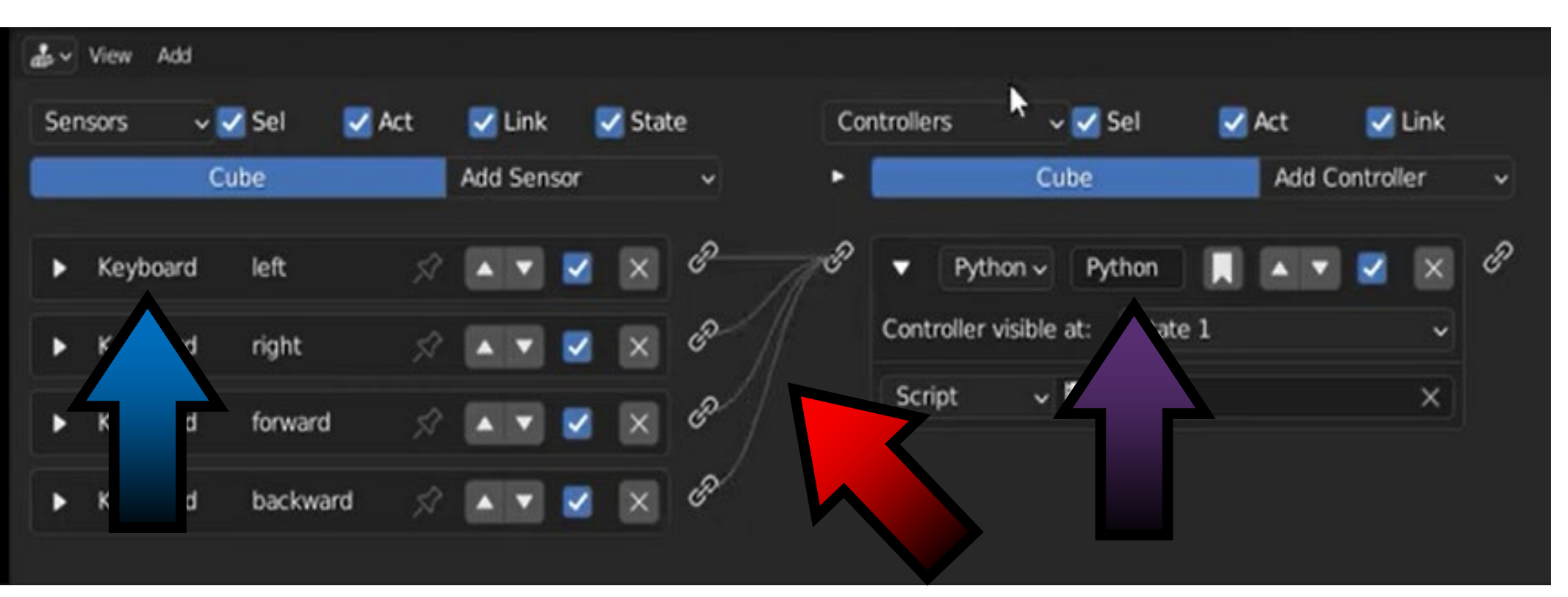

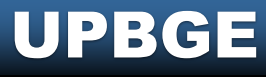

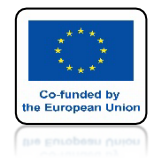

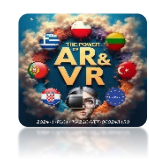

# PRZESUNIĘCIE W LEWO

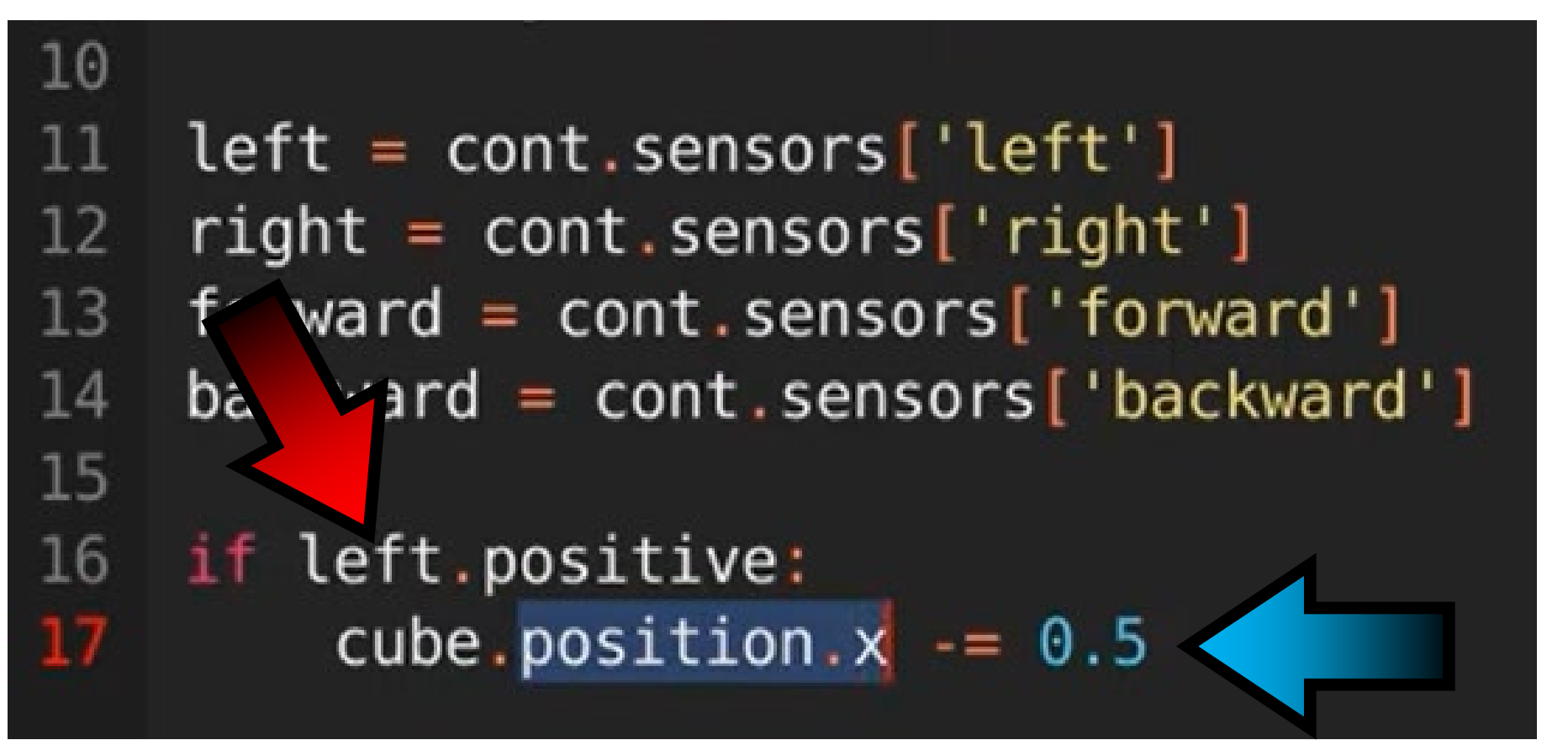

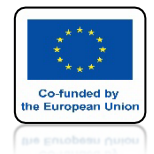

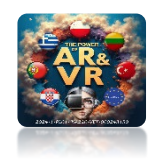

## PRZESUNIĘCIE W PRAWO

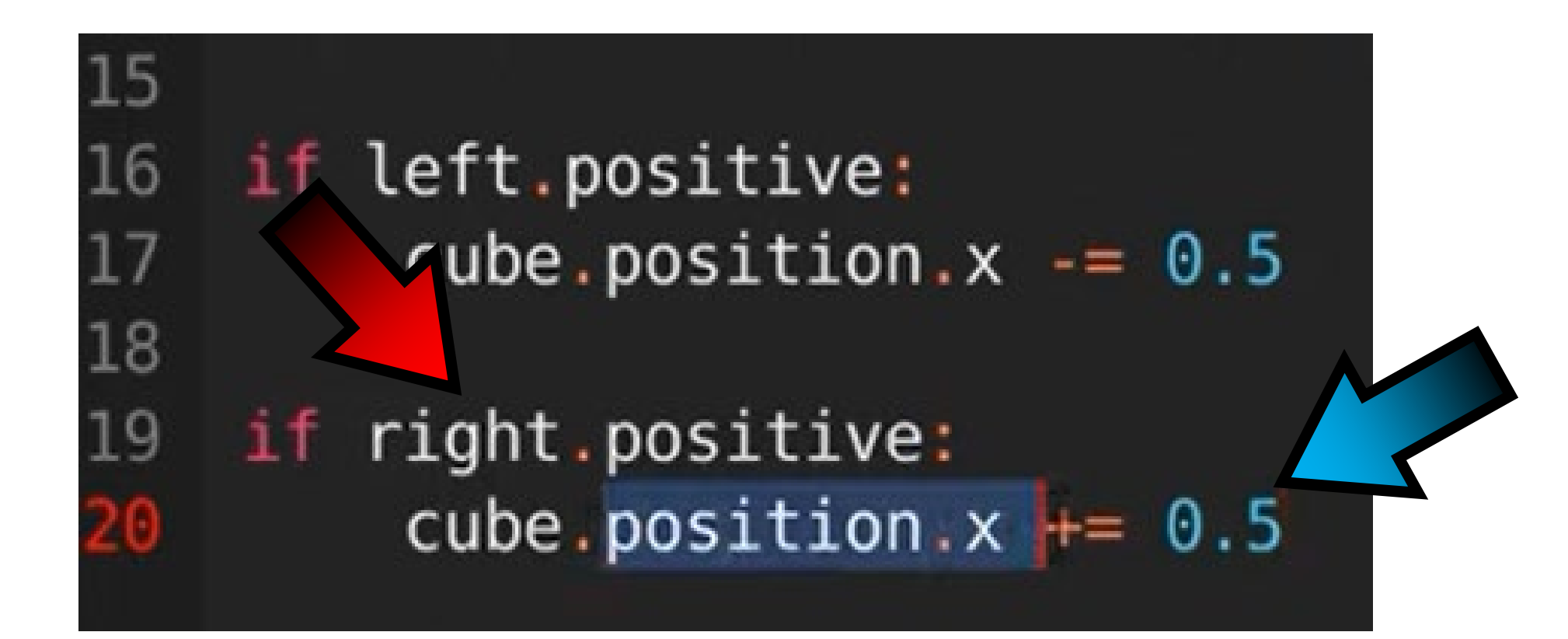

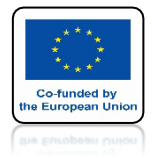

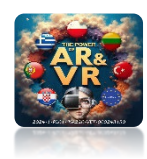

# PRZESUNIĘCIE DO PRZODU

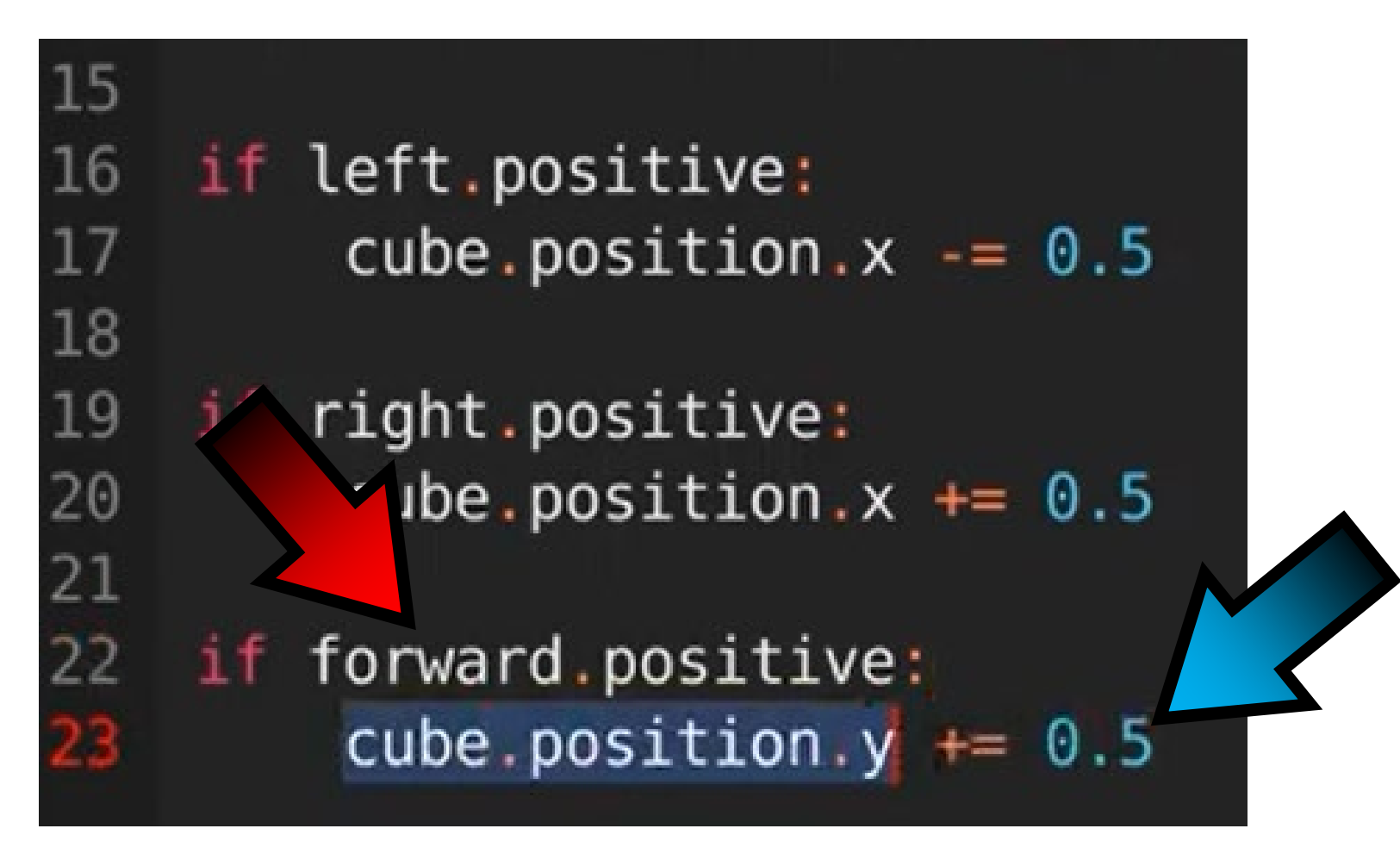

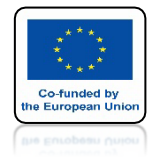

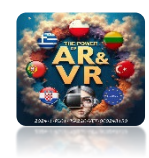

# PRZESUNIĘCIE DO TYŁU

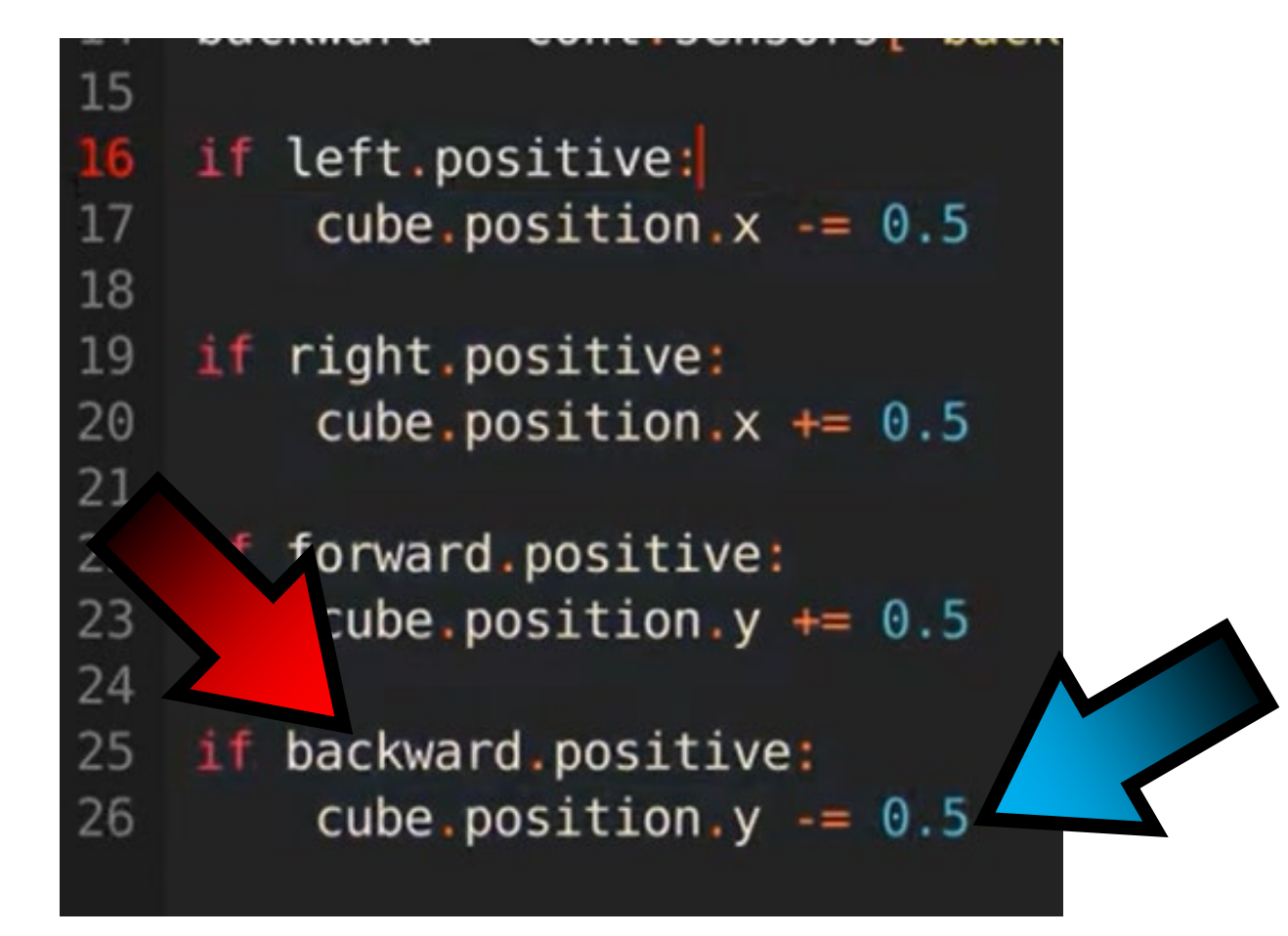

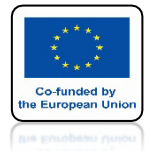

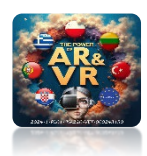

## SPRAWDŹ GRE URUCHAMIAJĄC KLAWISZEM P

| 8 File Edit Render Window Help Layout Modeling Sculpting UV Editing Texture Paint Shading Anima                                                                                                    |                                                                        |
|----------------------------------------------------------------------------------------------------|------------------------------------------------------------------------|
| ि 🛱 🗸 🔳 Object Mode 🗸 View Select Add Object 🔯 Global 🗸 🔗 🔗 🖓 н 🖉 🔿 🥀 🥐 🦓 🖓 🕫                                                                                                    | 🗸 🖻 📳 🗸 View Text Edit Select Format Templates 🛛 📱 🗸 Move.py 📝 🕒 🚞 🗙 🕨 |
| Profile<br>Franctime: 16.70ms (59.9fps)<br>Physics: 0.01ms (0.1<br>Logic: 0.01ms (0.1<br>Depsgraph: 0.02ms (0.1<br>Bestgraph: 0.00ms (0.1<br>Scenegraph: 0.00ms (0.1<br>Bastgrizer: 0.55ms (9.9<br>Overhead: 0.20ms (1.1<br>GFU Latency: 2.88ms (17.1)<br>GFU Latency: 2.88ms (17.1) | <pre>1</pre>                                                           |
|                                                                                                    | File: C:\Users\VIVE208\Desktop\UFBGE_Scena\U02_Phyton_ScriptMove.py    |
| aða ∽ View Add                                                                                                    |                                                                        |
| Sensors v Sel V Act V Link V State Controllers v Sel V Act V Link<br>Cube Add Sensor v Cube Add Controller v                                                                                                    | Actuators v Sel Act V link State Cube Add Actuator v                   |
|                                                                                                    |                                                                        |
| ▲ Skip     0     Level Tap     Invert       Key:     LeftArrow     All Keys       First Modifier:       Second Modifier:       Log Toggle:       •                                                                                                    |                                                                        |

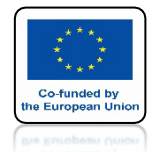

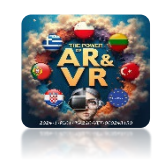

## ABY WYKONAĆ CIĄGŁY RUCH DLA SENSORS WŁĄCZAMY STRZAŁKI

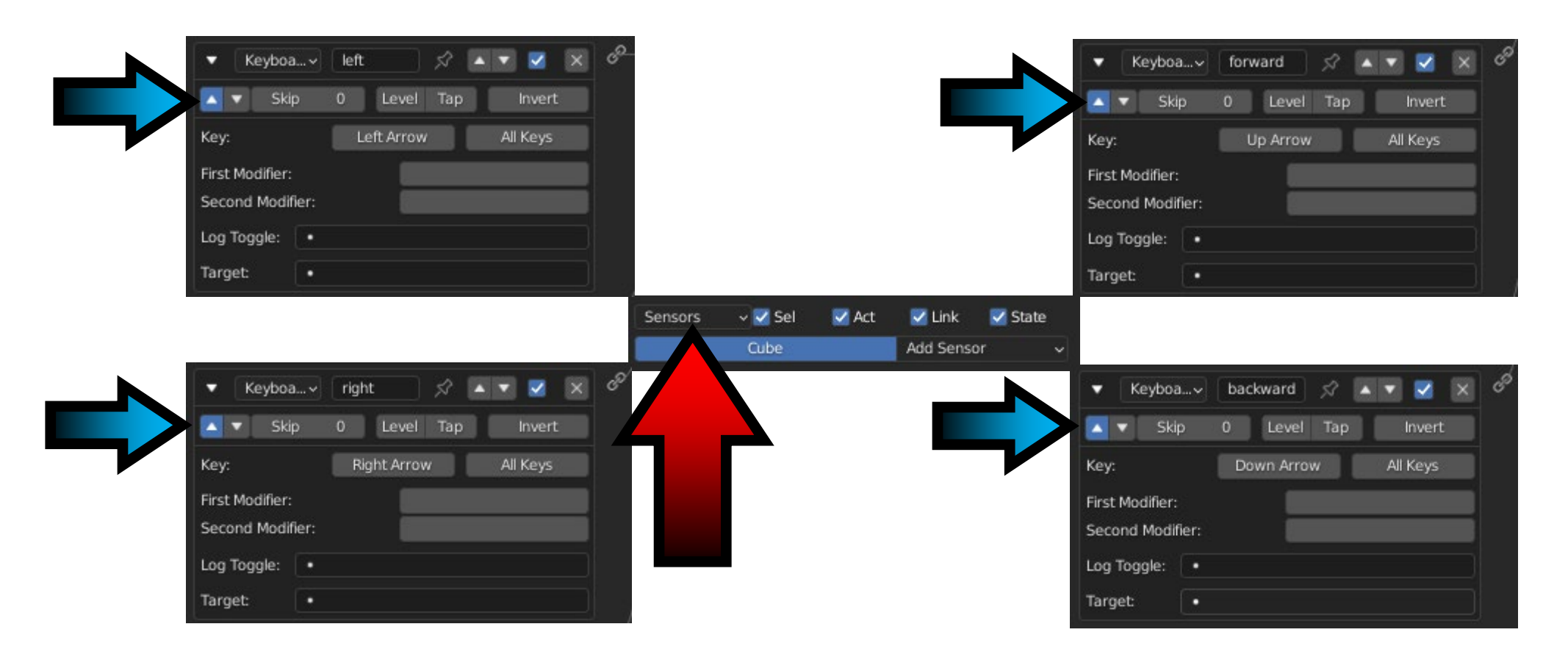

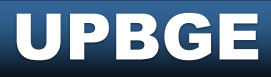

# DZIĘKUJĘ ZA UWAGĘ

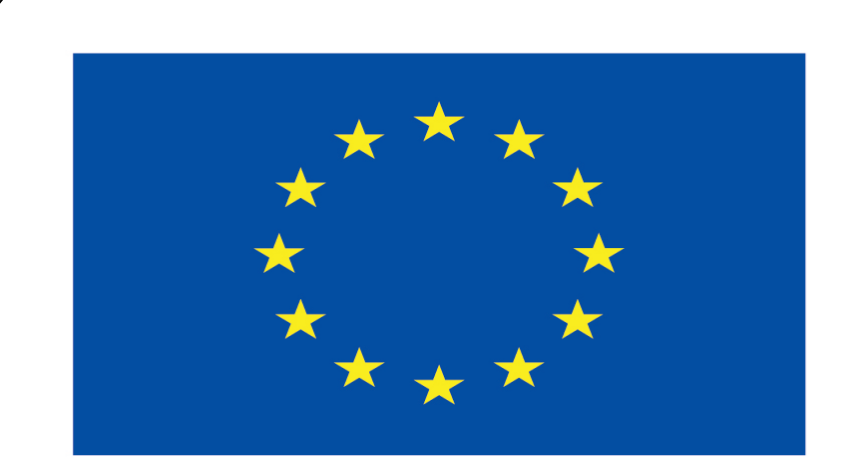

### Co-funded by the European Union

### **Co-runged by** the European Union

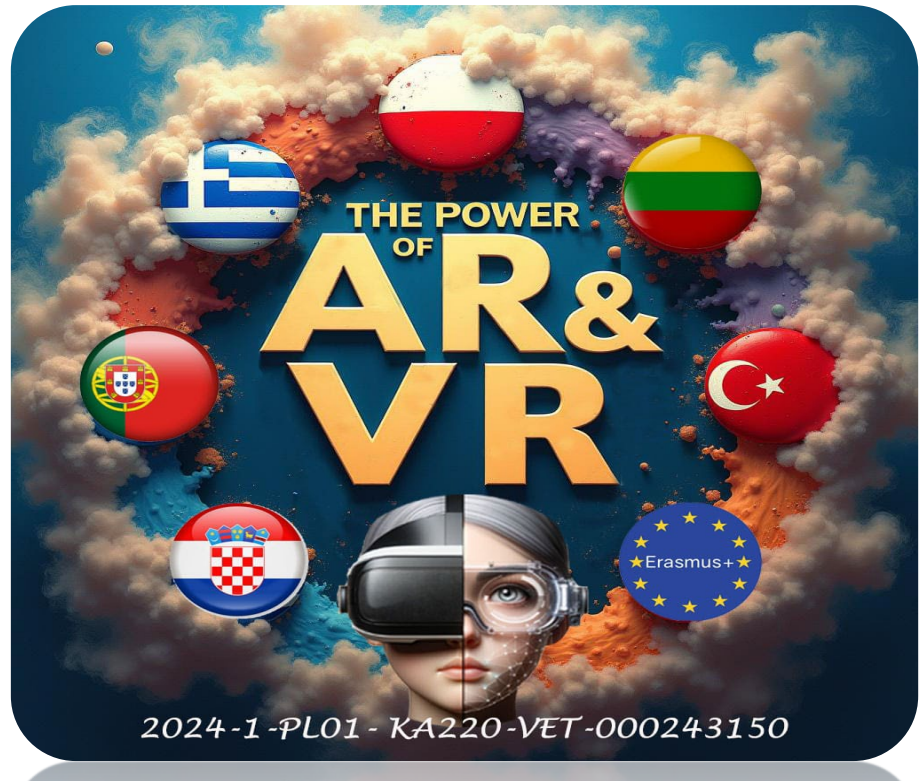

2024-1-PL01- KA220-VET-000243150